UNIVERSIDADE DOS AÇORES SERVIÇO DE GESTÃO ACADÉMICA

# **CURSOS BREVES**

## MANUAL DE APOIO À MATRÍCULA/INSCRIÇÃO

2023

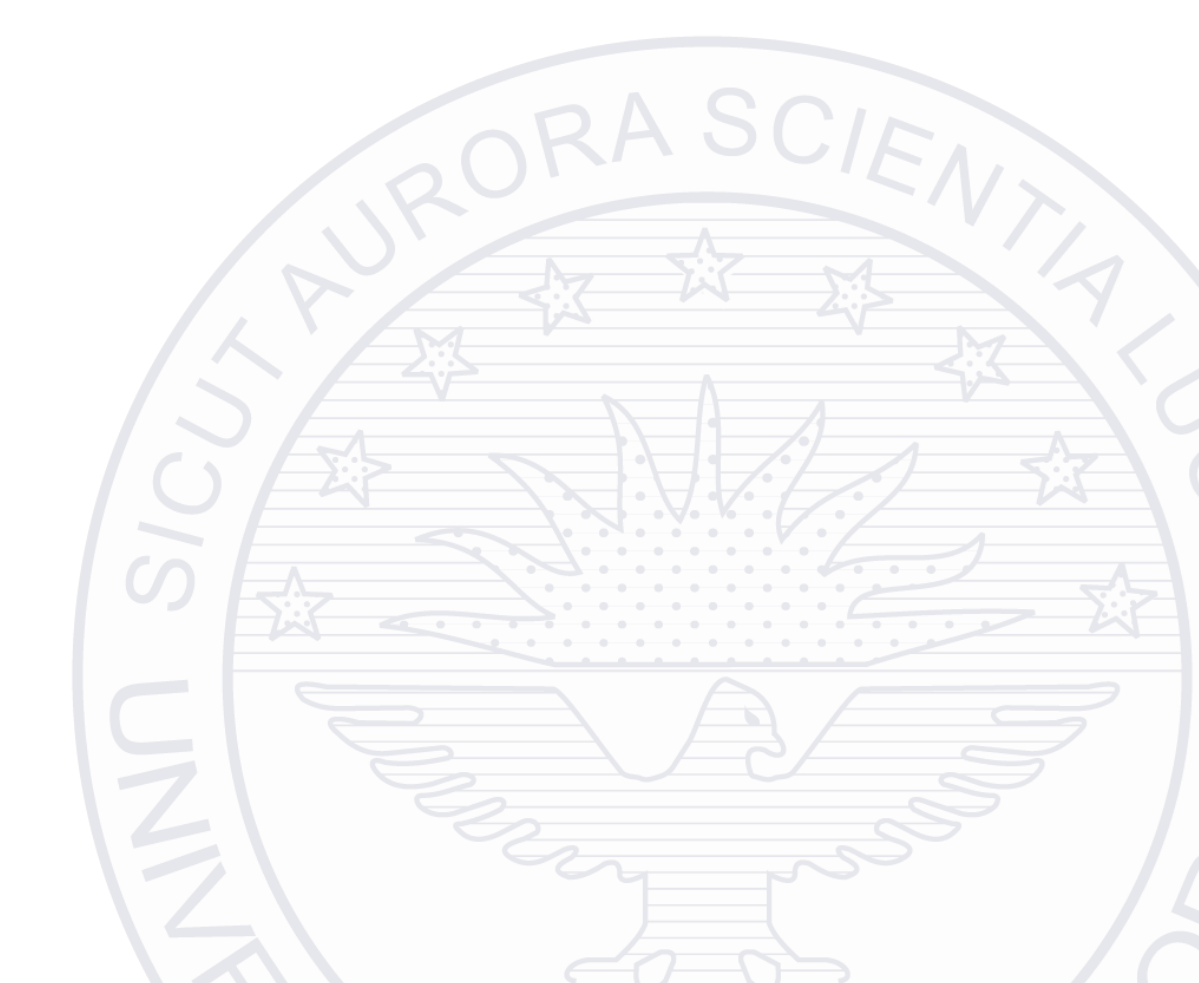

Bem-vindo à Universidade dos Açores!

Para proceder à sua matrícula/inscrição, por favor, siga os seguintes passos:

O acesso ao sistema é feito através do endereço <u>InforEstudante - Universidade dos Açores</u> (uac.pt).

Após o acesso ao sistema, deve introduzir as suas credenciais ("Utilizador" e "Palavra-chave")

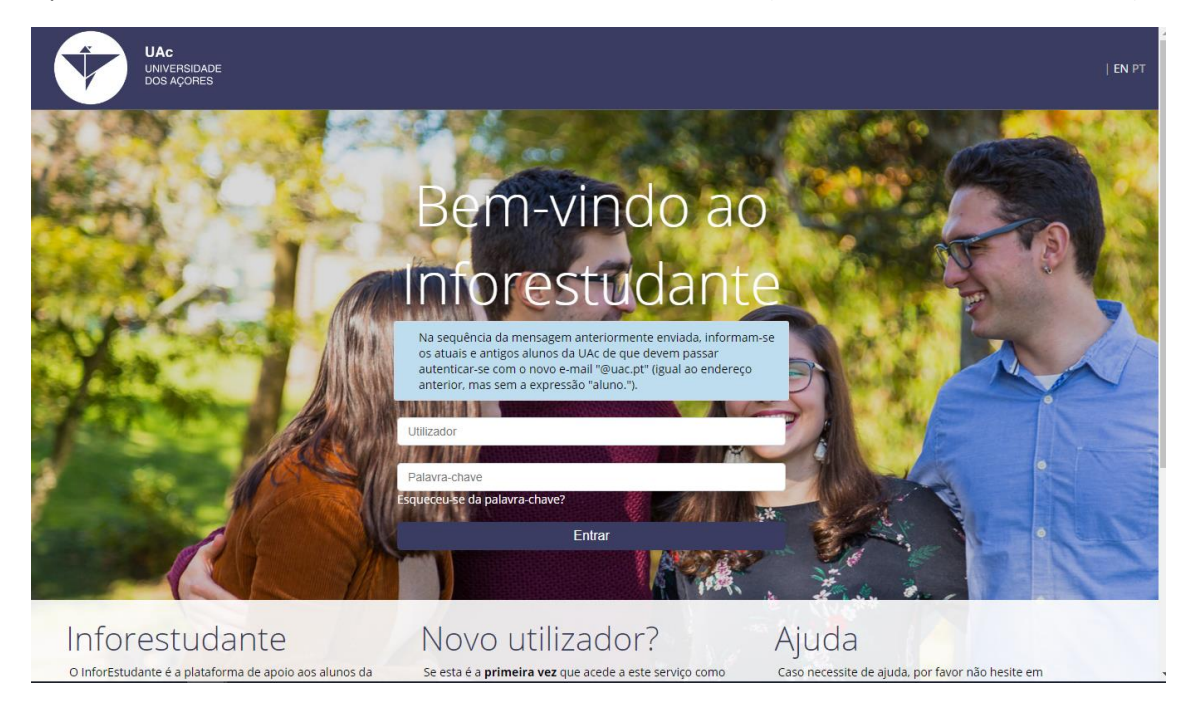

#### Efetue a sua matrícula através do "Balcão Académico" + "Matrículas"

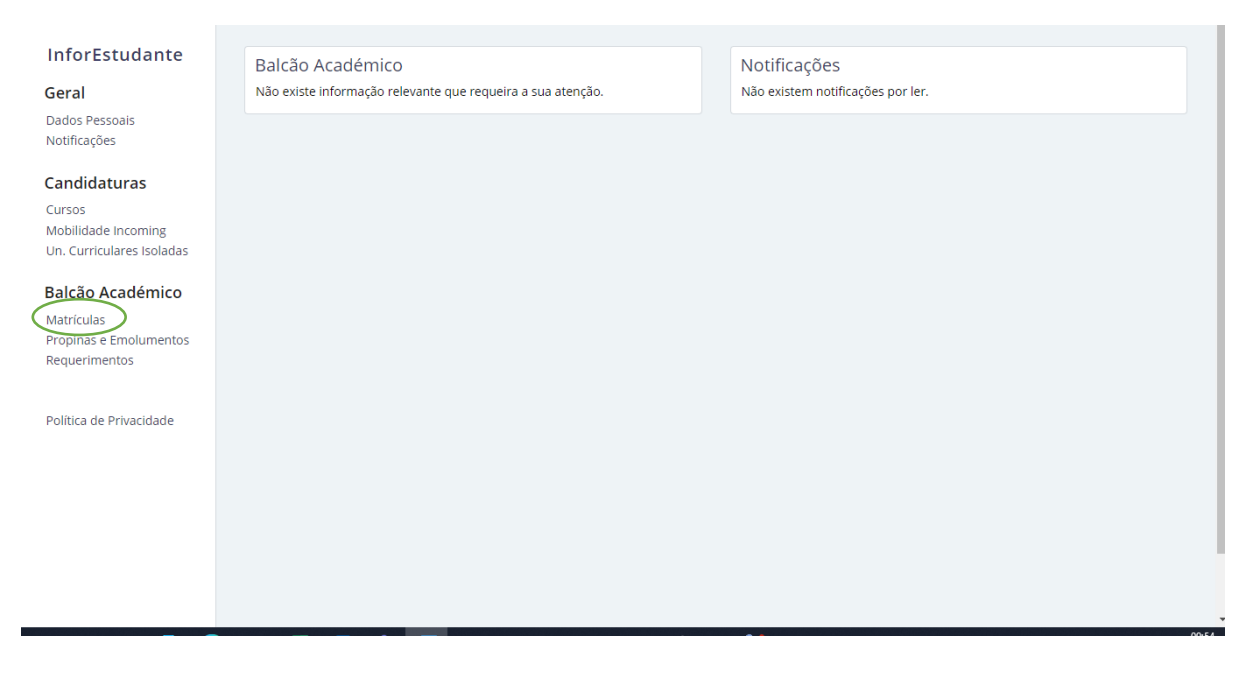

| Atenção! Ainda não tem fotografia!<br>Para que seja solicitado um carábo de estudante de forma automática após o final do processo de matrícula e inscrição deverá submeter uma fotografia no sistema. Poderá fasê-lo através do seguinte linic.                                                        |
|----------------------------------------------------------------------------------------------------|
| Recolha e processamento de dados                                                                                                    |
| Bem-vindo ao Inforestudante, sistema de informação da Universidade dos Açores.                                                                                                    |
| Para efeitos das presentes condições gerais de utilização entende-se por:                                                                                                    |
| Instituição - a Universidade dos Açores elou respetivas unidades orgânicas:                                                                                                    |
| Utilizador - o estudante a quem foi atribuído um Login e Password para acesso ao sistema;                                                                                                    |
| Sistema - o programa, denominado inforestudante, que permite realizar integralmente, em ambiente internet/intranet, as matrículas/inscrições na instituição.                                                                                                    |
| 1- O utilizador deste sistema declara compreender e aceitar que:                                                                                                    |
| a) o Login e Password atribuídos para acesso ao sistema são pessoais e intransmissíveis, não sendo a instituição responsável por utilizações indevídas que desses dados venham a ser feitas;                                                                                                    |
| b) os dados introduzidos e as escolhas efecuadas durante a sessão terão o mesmo valor e consequências dos fornecidos presencialmente junto do Serviço de Gestão Académica;                                                                                                    |
| c) é responsável pela veracidade das informações que introduzir no decurso da utilização do sistema;                                                                                                    |
| d) são devidos à Instituição, tanto o valor da propina, da taxa de matrícula, e do seguro escolar, bem como o de eventuais emolumentos, que venham a ser apurados em decorrência das operações efetuadas, seja na execução ou na alteração da matrícula/inscrição;                                      |
| e) tem conhecimento da estrutura e da organização do plano curricular referente à matriculalinscrição que vai efetuar, comprometendo-se a respeitar todos os requisitos e regras definidos pela instituição;                                                                                            |
| f) caso reja detetada qualquer anomalia no processo ou no sistema, poderá a instituição, da forma que considere adequada, proceder à retificação ou à não-aceitação da matrícula/instrição, não representando o processo efetuado nestas condições<br>qualquer garantia de aceitação por parte daqueia; |
| <u>2- O utilizador toma conhecimento que a Instituição:</u>                                                                                                    |
| a) recolhe os dados para tratamento automatizado com finalidades académica, administrativa e para emissão de cartão de estudante por entidade com a qual a Universidade tenha estabelecido parceria;                                                                                                    |
| b) assegura as medidas técnicas necessárias à segurança e integridade das informações introduzidas no sistema, podendo o utilizador aceder aos seus dados e proceder à sua retificação através de acesso automático ou presencialmente no Serviço de<br>Gestão Académica.                               |
| Continuar                                                                                                    |

#### Preencha os seus dados pessoais

| Mericular                                            |                                                                    |                                                                        |                                                                       |                       |        |                                              |
|------------------------------------------------------|--------------------------------------------------------------------|------------------------------------------------------------------------|-----------------------------------------------------------------------|-----------------------|--------|----------------------------------------------|
| informação Pessoal                                   | Norme Complete: Alexandre Consigner Dive<br>Lenade Oct:            |                                                                        |                                                                       | •Giner: 🕷 libratio () | fenino |                                              |
|                                                      | * Bata Naadimento:                                                 |                                                                        |                                                                       |                       |        |                                              |
| Nacionalidade e Dados de Identificação               | lo                                                                 |                                                                        |                                                                       |                       |        |                                              |
|                                                      | Nacionalizzatione Portuguile<br>Tipo: Canilo de Cósolio Portuguile |                                                                        |                                                                       |                       |        | Nümere: 15/72420-3242                        |
|                                                      | Palade Emissão: Portugal                                           |                                                                        |                                                                       |                       |        | Local Ports Deipada<br>Deisado:              |
|                                                      | Data inimite                                                       |                                                                        |                                                                       |                       |        | * Data Di Adriante di Arro-<br>Validade: ann |
|                                                      | *NP:0 Potgei                                                       | V Atempikae                                                            | emitolio do NF (por omitolio o país de nacionalidade)                 |                       |        |                                              |
|                                                      | 6 * 1 haven do CAD                                                 |                                                                        |                                                                       |                       |        |                                              |
|                                                      | In which we are a constant                                         |                                                                        |                                                                       |                       |        |                                              |
| Naturalidade                                         |                                                                    |                                                                        |                                                                       |                       |        |                                              |
|                                                      | *Ralic Rongai 🗙 🗙                                                  |                                                                        |                                                                       |                       |        |                                              |
|                                                      | Distritor                                                          |                                                                        |                                                                       |                       | *      |                                              |
|                                                      | Cancelha                                                           |                                                                        |                                                                       |                       | ¥      |                                              |
|                                                      | Freguesia:                                                         |                                                                        |                                                                       |                       | v      |                                              |
| Direte                                               |                                                                    |                                                                        |                                                                       |                       |        |                                              |
| nayao                                                | Nome Completo Pal:                                                 | 🗌 incógnico                                                            |                                                                       |                       |        |                                              |
|                                                      | Nome Complete Mile:                                                |                                                                        |                                                                       |                       |        |                                              |
|                                                      |                                                                    |                                                                        |                                                                       |                       |        |                                              |
| Outros Elementos                                     |                                                                    |                                                                        |                                                                       |                       |        |                                              |
|                                                      | W de identificação liancária:                                      |                                                                        |                                                                       |                       |        |                                              |
| <sup>17</sup> N <sup>1</sup> Internad                | nal de identificação liancário:                                    |                                                                        |                                                                       |                       |        |                                              |
|                                                      | * Swith Code:                                                      |                                                                        |                                                                       |                       |        |                                              |
|                                                      | O nome a constar no cartilo apenas pode conter termos pre          | erses no nome completo, ou abrevisturas desses termos, na mesma ordem. | Aparas silo permitidos 21 casaciavas, Saempior, Joak A. S. de Almeida |                       |        |                                              |
| (1) Identificação da conta banciria a usar para even | unit pagementet feltes pela Universidade des Apores                |                                                                        |                                                                       |                       |        |                                              |
|                                                      | * Campor de preenchimeno chrigozini.                               |                                                                        |                                                                       |                       |        |                                              |
|                                                      |                                                                    |                                                                        |                                                                       |                       |        |                                              |

Defina o seu endereço(s) e contacto(s) oficiais, de acordo com os passos apresentados pelo sistema

|                                          | Adicionar Outros End | lereço |
|------------------------------------------|----------------------|--------|
| Endereço dos Pais (Oficial)              | IA                   | terar  |
| Endereço:                                |                      |        |
| Localidade:                              | Código Postal:       |        |
| País:                                    |                      |        |
| rículas                                  |                      |        |
| -mail Oficial                            |                      |        |
| E-mail: L                                |                      |        |
| Estado:                                  |                      |        |
|                                          | Adicionar Conta      | acto   |
|                                          | Aiter                | ar     |
| elemóvel (Contacto Oficial)<br>Contacto: |                      |        |

## Preencha os restantes dados pessoais

| Vacina Anti-Tetânica                                                                                     | Versão de Testes                                                                                                    |             |
|----------------------------------------------------------------------------------------------------|----------------------------------------------------------------------------------------------------|-------------|
| Indique a data da última toma:                                                                           | ∰ dd-mm-aaaa                                                                                                    |             |
|                                                                                                    |                                                                                                    |             |
| Deficiências                                                                                             |                                                                                                    |             |
| * Portador de deficiência?                                                                               | ⊖ Sim ⊖ Não                                                                                                    |             |
| Tipo(s) de deficiência(s) de que é portador:                                                             | Motora Visual Auditiva                                                                                                    |             |
|                                                                                                    | Outra                                                                                                    |             |
| * Doença Orgânica?                                                                                       | ⊖ Sim ⊖ Não                                                                                                    |             |
| * Necessita de apoio? <sup>(1)</sup>                                                                     | ⊖ Sim ⊖ Não                                                                                                    |             |
| (1) A Universidade dos Açores dispõe de um Departan                                                      | nento de Apoio ao Estudante. <b>Mais informação em:</b> https://novoportal.uac.pt/nee                                                                              |             |
|                                                                                                    |                                                                                                    |             |
| Contacto de Emergência                                                                                   |                                                                                                    |             |
| Nome:                                                                                                    |                                                                                                    |             |
| Grau de Parentesco:                                                                                      |                                                                                                    |             |
| Contacto:                                                                                                |                                                                                                    |             |
| Observações:                                                                                             |                                                                                                    |             |
|                                                                                                    |                                                                                                    |             |
|                                                                                                    |                                                                                                    | //)         |
| Divulgação de Informação                                                                                 |                                                                                                    |             |
| * Autorizo que os meus contactos e dados académ                                                          | icos, nomeadamente, curso que frequento, média, ano curricular e área de especialização, sejam disponibilizados a Entidades Emprezadoras:                          | ⊖ Sim ⊖ Não |
| •<br>* Autorizo que os meus contactos e dados académ<br>Faculdade/Universidade para efeitos de divulgaçã | icos, nomeadamente, curso que frequento, média, ano curricular e área de especialização, sejam disponibilizados a entidades internas à<br>o de informação diversa: | ⊖ Sim ⊖ Não |
| * Pretendo receber informação sobre iniciativas e                                                        | apoios na área do empreendedorismo:                                                                                                    | 🔾 Sim 🔿 Não |
| * Gostaria de ser contatado para conhecer melho                                                          | a oferta formativa da Universidade dos Açores:                                                                                                    | 🔾 Sim 🔾 Não |
| * Campos de                                                                                              | preenchimento obrigatório.                                                                                                    |             |
| Continuar                                                                                                | Voltar                                                                                                    |             |
|                                                                                                    |                                                                                                    |             |
|                                                                                                    |                                                                                                    |             |

Confirme se deseja efetuar a matrícula, seguindo os vários passos apresentados pelo sistema

| Matrículas     |                                                  |
|----------------|--------------------------------------------------|
| 2022/2023 - Cu | urso breve de Empreendedorismo e Inovação [DGST] |
|                | Regime de Ingresso: Curso Breve                  |
|                | * Deseja matricular-se? Osim O Não               |
|                | * Campos de preenchimento obrigatório.           |
|                | Continuar Voltar                                 |
|                |                                                  |

#### Confirme os seus dados

| Matriculas Versão de Testes                       |                       |
|---------------------------------------------------|-----------------------|
| Informação Pessoal                                |                       |
| Nome Completo:                                    |                       |
| E-mail:                                           | Data Nascimento:      |
|                                                   |                       |
| Endereço Oficial                                  |                       |
| Тіро:                                             |                       |
| Endereço:                                         |                       |
| Localidade: :                                     | Código Postal:        |
| País:                                             |                       |
|                                                   |                       |
| Matrícula                                         |                       |
| Curso: Curso breve de Empreendedorismo e Inovação | Código: 10006         |
| Número: 2022116227                                | Ano Letivo: 2022/2023 |
| Continuar Voltar                                  |                       |

### Confirme que deseja concluir a sua matrícula/inscrição

| Matriculas                                                                                                    |                                          |
|----------------------------------------------------------------------------------------------------|------------------------------------------|
| Deseja mesmo concluir a sua matrícula no curso <b>Curso breve de Empreendedorismo e Inovação</b> ?<br>Lembre-se que, para concluir o processo de inscrição, depois de realizar a sua matrícula, deverá obrigatoriamente i<br>pretende frequentar este ano letivo. | nscrever-se às unidades curriculares que |
| Confirmar Cancelar                                                                                                    |                                          |

#### Confirme os dados inseridos

|                                                                                     | Versão de Testes                                                                                                    |                |
|-------------------------------------------------------------------------------------|----------------------------------------------------------------------------------------------------|----------------|
| Dados Pessoais                                                                      |                                                                                                    |                |
| O preenchimento dos dados é da inteira responsabilidade do aluno. Leia com aten     | nção as informações constantes desta ficha de inscrição.                                                                                                    |                |
| Algumas verificações serão feitas após esta inscrição e poderão levar à anulação da | ta inscrição em unidades curriculares. Fique atento aos avisos e/ou correio eletrónico (se o tiver fornecido) pois será devidamente informado dessas alterações. |                |
| Atenção: Se não for indicado um email oficial o Serviço de Gestão Académica da su   | ua faculdade serão impossibilitados de contactá-lo pessoalmente sobre eventuais assuntos inerentes à sua situação académica.                                     |                |
| O endereço oficial será utilizado, se o aluno assim o entender, para o envio dos do | scumentos pedidos durante a inscrição.                                                                                                    |                |
| É obrigatório que o email oficial esteja confirmado se o aluno se pretender inscrev | er a unidades curriculares opcionais lista aberta.                                                                                                    |                |
|                                                                                     |                                                                                                    |                |
| E-mail Oficial                                                                      |                                                                                                    |                |
| E-mail:                                                                             |                                                                                                    |                |
| Estado:                                                                             |                                                                                                    |                |
|                                                                                     |                                                                                                    |                |
| Nacionalidade e Documento de Identificação                                          |                                                                                                    | Alterar        |
| Nacionalidade:                                                                      |                                                                                                    |                |
| Tipo:                                                                               |                                                                                                    |                |
| País de Emissão:                                                                    | Local de Emissão:                                                                                                    |                |
| Data de Emissão:                                                                    | Data de Valiviaviar                                                                                                    |                |
|                                                                                     |                                                                                                    |                |
| Endereço dos Pais (Oficial)                                                         |                                                                                                    | Alterar        |
| Endereço:                                                                           |                                                                                                    |                |
| Localidade:                                                                         | Código Postal:                                                                                                    |                |
| País:                                                                               |                                                                                                    |                |
|                                                                                     |                                                                                                    |                |
| Telemóvel (Oficial)                                                                 | R                                                                                                    | emover Alterar |
| Contacto:                                                                           |                                                                                                    |                |
|                                                                                     |                                                                                                    |                |
| Continuer Maller                                                                    |                                                                                                    |                |
| Continuar                                                                           |                                                                                                    |                |

## Efetue a inscrição nas unidades curriculares

## Clique em "Selecionar"

| Selecionar Curso para Inscrição            |            |               |           |
|--------------------------------------------|------------|---------------|-----------|
| Nome                                       | Ano Letivo | Estado        |           |
| Curso breve de Empreendedorismo e Inovação | 2022/2023  | Por Inscrever | Seleciona |

Embora a plataforma indique que se possa inscrever em 60 ECTS possíveis, apenas deverá inscrever-se no Curso Breve

| <ul> <li>Adicione a partir da<br/>curriculares, a inscr</li> </ul> | as diversas secções desta página as unid<br>rição em frequência só se torna válida qu | ades curriculares que pretende<br>uando concluir todos os passos | realizar no ano letivo. Depois de<br>do assistente (prima o botão "Co | adicionadas as unidades<br>ontinuar" no final das páginas). |
|--------------------------------------------------------------------|---------------------------------------------------------------------------------------|------------------------------------------------------------------|-----------------------------------------------------------------------|-------------------------------------------------------------|
| Inscrição em Fre                                                   | quência                                                                               |                                                                  |                                                                       | Simulador Percurso                                          |
| Curso:                                                             | Curso breve de Empreendedorismo e Ir                                                  | novação                                                          |                                                                       |                                                             |
| Plano de Estudos:                                                  | Edição 2022/2023                                                                      |                                                                  | Ciclo: Outros cursos não conf                                         | erentes de grau                                             |
| Ano Letivo da<br>Matrícula:                                        | 2022/2023                                                                             | Data da Mat                                                      | rícula: 13-04-2023                                                    |                                                             |
| Ano Letivo da<br>Inscrição:                                        | 2022/2023                                                                             |                                                                  |                                                                       |                                                             |
| Ano Curricular:                                                    | 1                                                                                     |                                                                  |                                                                       |                                                             |
| Limites de Crédit                                                  | tos                                                                                   | FCTT Personale                                                   | FCTT Hilliandan                                                       | FCTE Disconfusio                                            |
| ECTS Globais:                                                      |                                                                                       | 30                                                               | 0                                                                     | 30                                                          |
| Unidades Currico<br>Não existem inscrições o                       | ulares do Plano de Estudos<br>em unidades curriculares do plano de es                 | tudos.                                                           |                                                                       | Adicionar                                                   |
| Continuar Voltar                                                   |                                                                                       |                                                                  |                                                                       |                                                             |

## Selecione o nome do curso breve e grave

|              |      |      |             |          | edorísmo e Inovação         | Empreende | o breve de | irso |
|--------------|------|------|-------------|----------|-----------------------------|-----------|------------|------|
| Edição       | ECTS | Área | Obrigatória | Código   | Nome                        |           | Inscrever  | no   |
| 2º Semestr 🗸 | 6    | EI   | Sim         | 06000851 | Empreendedorismo e Inovação | Detalhes  | $(\Box)$   | •    |
|              | 6    | EI   | Sim         | 06000851 | Empreendedorismo e Inovação | Detalhes  |            | •    |

| InforEstudante<br>Geral                                                                                | Inicio ≯ Inscrições - Dados Gerais > Selecionar Curso > Inscrições Unidades Curriculares > Unidades Curriculares do Curso                                                                                                    |                                                            |
|----------------------------------------------------------------------------------------------------|----------------------------------------------------------------------------------------------------|------------------------------------------------------------|
| Dados Pessoais<br>Dados Curriculares<br>Notificações<br>Horário<br>Inquéritos                          | Inscirães<br>Edição Limitada por Vagas                                                                                                    |                                                            |
| <b>Minhas Disciplinas</b><br>Informação Geral<br>Sumários                                              | Selecionou uma edição cuja inscrição está limitada a <b>25</b> vagas. Atualmente, estão inscritos na edição <b>0</b> alunos.<br>Tenha em atenção que ao escolher edições cujo limite de vagas já foi atingido ou ultrapassado poderá ter a sua<br>inscrição reprovada. | Mapa de Ocupação de Vagas<br>ECTS Edição<br>6 2º Semestr 🗸 |
| Inscrição em Avaliações<br>Assiduidade<br>Candidaturas                                                 | Deseja mesmo inscrever-se nesta edição?                                                                                                    |                                                            |
| Cursos<br>Mobilidade Outgoing<br>Mobilidade Incoming<br>Un. Curriculares Isoladas<br>Estágios de Verão |                                                                                                    |                                                            |
| Balcão Académico                                                                                       |                                                                                                    |                                                            |
| Documentos<br>Inscrições em Cursos<br>Inscrições em Exames                                             |                                                                                                    |                                                            |

## Confirme a inscrição

| Inscrição em Fre            | quência                             |           |             |                   |                 | Simulad         | lor Percurso |
|-----------------------------|-------------------------------------|-----------|-------------|-------------------|-----------------|-----------------|--------------|
| Curso:                      | Curso breve de Empreendedorismo e l | novação   |             |                   |                 |                 |              |
| Plano de Estudos:           | Edição 2022/2023                    |           |             | Ciclo: Outros     | cursos não conf | erentes de grau |              |
| Ano Letivo da<br>Matrícula: | 2022/2023                           |           | Data da Mat | rícula: 13-04-2   | 023             |                 |              |
| Ano Letivo da<br>Inscrição: | 2022/2023                           |           |             |                   |                 |                 |              |
| Ano Curricular:             | 1                                   |           |             |                   |                 |                 |              |
|                             |                                     |           |             |                   |                 |                 |              |
| Limites de Crédi            | tos                                 |           |             |                   |                 |                 |              |
|                             |                                     | ECTS Poss | síveis      | ECTS Utilizados   |                 | ECTS Disponívei | S            |
| ECTS Globais:               |                                     | 30        |             | 6                 |                 | 24              |              |
|                             |                                     |           |             |                   |                 |                 |              |
| Unidades Curric             | ulares do Plano de Estudos          |           |             |                   |                 |                 | Adicionar    |
| Regime                      | Nome                                |           | Código      | Ano<br>Curricular | Estado          | ECTS            |              |
| 2.º Semestre                | Empreendedorismo e Inovação         |           | 06000851    | 1                 | Α.              | 6               | Remover      |
| Continuar                   |                                     |           |             |                   |                 |                 |              |
| Voltar                      |                                     |           |             |                   |                 |                 |              |

| Inscrições                                             |                            |
|--------------------------------------------------------|----------------------------|
|                                                        | Passo <b>2</b> de <b>5</b> |
| Simulação do Percurso Académico [incluindo inscrições] |                            |
|                                                        |                            |
| ✓ Empreendedorismo e Inovação [Concluído]              | Detalhes                   |
| Continuar Voltar                                       |                            |

## Conclua a inscrição

| Crisse:       Crisse bezwer de Emprenendedorismo e invozajo         Prior de Stavio:       Crisse view or sour sour sour concriterente de grazio         Marcinetini:       Crisse view or sour sour sour concriterente de grazio         Marcinetini:       Crisse view or sour sour sour sour sour concriterente de grazio         Marcinetini:       Marcinetini:       Crisse view or sour sour sour sour sour sour sour s                                                                                                    |                                                                                                    |                                                                                                    |                                                                                                    |                                                                                                    |                                                                           |                                                                |                                                          |
|----------------------------------------------------------------------------------------------------|----------------------------------------------------------------------------------------------------|----------------------------------------------------------------------------------------------------|----------------------------------------------------------------------------------------------------|----------------------------------------------------------------------------------------------------|---------------------------------------------------------------------------|----------------------------------------------------------------|----------------------------------------------------------|
| Part of et stationEthicityCityOut or cursion also conferented or goal<br>interviewMatricial<br>Matricial<br>Matricial<br>interview2022/2023<br>interviewRed of et requineriemSecondal<br>interviewMatricial<br>matricial<br>matricial<br>matricial<br>matricial<br>matricialContriculus<br>matricial<br>matricial<br>matricial<br>matricial<br>matricial<br>matricial<br>matricial<br>matricial<br>matricial<br>matricial<br>matricialMatricial<br>matricial<br>matrici | Curso:                                                                                                    | Curso breve de Empreendedorismo e                                                                                                    | Inovação                                                                                                    |                                                                                                    |                                                                           |                                                                |                                                          |
| Ano Letivo da 2022/023<br>micritão:       Data da Matricula: 19.44-20.25         Ano Letivo da 2022/023<br>micritão:       Modo de Frequência: Tempo Integral         Ano Curricula: 1       Modo de Frequência: Tempo Integral         ECTS Obsideis       20       6       ECTS Disponíveis         ECTS Globais:       30       6       ECTS Disponíveis         Indidades Curricular es Inscritão:       30       6       ECTS         Regime       Nome       Código       Ano       6         2.º Semestre       Impreendedorismo e inovação       0e00051       1       A       6         Estretiones       Estretiones                                                                                                    | Plano de Estudos:                                                                                                    | Edição 2022/2023                                                                                                    |                                                                                                    | Ciclo: Outros cu                                                                                                | irsos não con                                                             | ferentes de gra                                                | u                                                        |
| Ano Lurking & 2022/2023<br>Inscription:       Modo de Frequencia: Tempo Integral         Ano Curricular:       I       Modo de Frequencia: Tempo Integral         ECTS Possive E       ECTS Utilizados       ECTS Disponive E         ECTS Globais:       30       6       24         Orderigo da lo construitado da lo construitado da lo construitado de stado da sinscrições:       ECTS Objoonive E         Regime       Nome       Código       Ano       6         2.º Semestre       Empreendedorismo e inovação       06000851       1       A       6         2.º Semestre       Empreendedorismo e inovação pelo coordenador de curso. A - Aprovada. R Aprovada. R Aprovada. R Aprovada. R Aprovada. R Aprovada. R Aprovada. R Aprovada. R Sejeitad       5       5         Concluir       Voltar         Seguestre da terrições: S.A Sujeita a Aprovação pelo coordenador de curso. A - Aprovada. R Aprovada. R Sejeitad         Seguestre da terrições: S.A Sujeita a Aprovação pelo coordenador de curso. A - Aprovada. R Sejeitad         Seguestre da terrições: S.A Sujeita a Aprovação pelo coordenador de curso. A - Aprovada. R Rejeitado         Seguestre da terrições or aprovação pelo coordenador de curso. A - Aprovada de terrições de seguestre da de terrições de seguestre da durante este processo e que me considero o único responsável pela minha inscrição em requestre da do se tordo da informação apresent                                                                                                    | Ano Letivo da<br>Matrícula:                                                                                                    | 2022/2023                                                                                                    | Data                                                                                                    | da Matrícula: 13-04-202                                                                                         | 23                                                                        |                                                                |                                                          |
| Mode de Preveniente: Tempo Integral         Koto de Preveniente: Tempo Integral         Koto de Preveniente: Tempo Integral         Koto de Preveniente: Tempo Integral         Koto de Preveniente: Tempo Integral         Koto de Preveniente: Tempo Integral         Koto de Preveniente: Tempo Integral         Koto de Preveniente: Tempo Integral         Koto de Preveniente: Tempo Integral         Koto de Preveniente: Tempo Integral       Koto de Preveniente: Tempo Integral         Koto de Preveniente: Tempo Integral       Koto de Preveniente: Tempo Integral         Koto de Preveniente: Tempo Integral       Koto de Preveniente: Tempo Integral         Koto de Preveniente: Tempo Integral       Koto de Preveniente: Tempo Integral         Koto de Preveniente: Tempo Integral       Koto de Preveniente: Tempo Integral         Koto de Preveniente: Tempo Integral       Koto de Preveniente: Tempo Integral         Koto de Preveniente: Tempo Integral       Koto de Preveniente: Tempo Integral         Koto de Preveniente: Tempo Integral       Koto de Preveniente: Tempo Integral         Koto de Preveniente: Tempo Integral       Koto de Preveniente: Tempo Integral                                                                                                    | Ano Letivo da<br>Inscrição:                                                                                                    | 2022/2023                                                                                                    |                                                                                                    |                                                                                                    |                                                                           |                                                                |                                                          |
| Limites de Créditos                                                                                                    | Ano Curricular:                                                                                                    | 1                                                                                                    | Modo d                                                                                                    | le Frequência: Tempo In                                                                                         | tegral                                                                    |                                                                |                                                          |
| ECTS Possiveis       ECTS Utilizados       ECTS Utilizados       ECTS Silponivies         ECTS Globais:       30       6       24         Codigo       Ano       Extado       ECTS         Regime       Nome       Código       Ano       Extado       ECTS         2.º Semestre       Empreendedorismo e inovação       06000851       1       A.       6         Concluitar         Voltar                                                                                                    | Limites de Crédi                                                                                                    | tos                                                                                                    |                                                                                                    |                                                                                                    |                                                                           |                                                                |                                                          |
| ECT S Globais:       30       6       24         Regime       Nome       Código       Ano       ECTS         2.º Semestre       Empreendedorismo e inovação       06000851       1       A       6         2.º Semestre       Empreendedorismo e inovação pelo coordenador de curso A: A provada, R Represada, R Represada,                                                                                                    |                                                                                                    |                                                                                                    | ECTS Possíveis                                                                                                    | ECTS Utilizados                                                                                                 |                                                                           | ECTS Disponív                                                  | veis                                                     |
| Initial construint       Nome       Código       Ano<br>Curricular       Estado       ECTS         2.º Semestre       Empreendedorismo e inovação       06000851       1       A       6         Codução Sensitiva e inovação pelo coordenador de curso. A - Aprovada, R Rejeitada         Concluir         Voitar         Sorições         Sorições         Passo 4 de S         Concluir Inscrição         Deseja mesmo concluir a sua inscriçõe en frequência para o ano letivo no curso Curso Dreve de Empreendedorismo e inovação en<br>frequência. Para os devidos efeitos, declaro igualmente que tomo conhecimento que todas as notificações das decisões que venham a recair sobre<br>requerimentos por mim apresentado através do inforfizitudante este processo e que me considero o único responsável pela minha inscrição em<br>frequência. Para os devidos efeitos, declaro igualmente que tomo conhecimento que todas as notificações das decisões que venham a recair sobre<br>requerimentos por mim apresentados através do inforfizitudante são enviadas para o me undereço de correio lettronico institucional, ficando as<br>mesmas dispontiveis next sistema.                                                                                                    | ECTS Globais:                                                                                                    |                                                                                                    | 30                                                                                                    | 6                                                                                                    |                                                                           | 24                                                             |                                                          |
| RegimeNomeCódigoAno<br>CurricularEstadoECTS2.º SemestreEmpreendedorismo e Inovação060008511A.6Legenda do estado das inscrições: S.A Sujeita a Aprovação pelo coordenador de curso, A Aprovada, R RejeitadaSocietado do estado das inscrições: S.A Sujeita a Aprovação pelo coordenador de curso, A Aprovada, R RejeitadaSocietado do estado das inscriçõesSocietado do estado das inscriçõesSocietado de stado das inscriçõesSocietado das inscriçõesPasso 4 de SConcluir Inscrição em frequência para o ano letivo no curso Curso Dreve de Empreendedorismo e inovação?Peseja mesmo concluir a sua inscrição em frequência para o ano letivo no curso Curso Dreve de Empreendedorismo e inovação?Peseja mesmo concluir a sua inscrição em frequência para o ano letivo no curso Curso Dreve de Empreendedorismo e inovação?Peseja mesmo concluir a sua inscrição em frequência para o ano letivo no curso Curso Dreve de Empreendedorismo e inovação?Passo 4 de SConcluir Inscrição em frequência para o ano letivo no curso Curso Dreve de empreendedorismo e ininha inscrição em frequência para o ano letivo no curso Curso Dreve de Empreendedorismo e inovação?Peseja mesmo concluir a sua inscrição em frequência para o ano letivo no curso Curso Dreve de estado a decisões que venham a recair sobre requerimentos por minentos por minentos por minentos por minentos por minentos por minentos por minentos por minentos por minentos por minentos por temperativo do inforestudante são enviadas para o ano tentore, de a soci                                                                                                    | Unidades Curric                                                                                                    | ulares Inscritas                                                                                                    |                                                                                                    |                                                                                                    |                                                                           |                                                                |                                                          |
| 2.° Semestre       Empreendedorismo e Inovação       06000851       1       A.       6         Legenda do estado das inscrições: S.A Sujeita a Aprovação pelo coordenador de curso, A Aprovada, R Rejeitada       Image: Concluir Concluir Concluir Concluir Concluir Concluir Concluir Concluir Concluir Concluir Concluir Semicor Concluir a sua inscrição em frequência para o ano letivo no curso Curso breve de Empreendedorismo e Inovação em Arecair sobre requerimentos por mina presentados através do Inforfastudante este processo e que me considero o único responsável pela minha inscrição em frequência para o ano letivo no curso Curso breve de Empreendedorismo e Inovação?       Posso 4 de Empreendedorismo e Inovação em Arecair sobre em Considero o único responsável pela minha inscrição em Servição em Servição apresentada durante este processo e que me considero o único responsável pela minha inscrição em Servição em Servição apresentada durante este processo e que me considero o único responsável pela minha inscrição em Servição em Servição apresentada durante este processo e que me considero o único responsável pela minha inscrição em Servição em Servição apresentada durante este processo e que me considero o único responsável pela minha inscrição em Servição em Servição as decisões que venham a recair sobre requerimentos por mina presentados através do Inforfastudante são enviadas para o meu endereço de correio eletrónico institucional, ficando as mesmas disponíveis neste sistema.         Confirmar       Cancelar                                                                                                    | Regime                                                                                                    | Nome                                                                                                    |                                                                                                    | Código                                                                                                    | Ano<br>Curricular                                                         | Estado                                                         | ECTS                                                     |
| Legenda do estado das inscrições: S.A Sujeita a Aprovação pelo coordenador de curso, A Aprovada, R Rejeitada          Concluir       Voltar         scrições       Passo 4 de E         Concluir Inscrição       Deseja mesmo concluir a sua inscrição em frequência para o ano letivo no curso Curso breve de Empreendedorismo e Inovação?         Peseja mesmo concluir a sua inscrição em frequência para o ano letivo no curso Curso breve de Empreendedorismo e Inovação?         P       Deciga que II e compreendi toda a informação apresentada durante este processo e que me considero o único responsável pela minha inscrição em frequeincia para o ano letivo no curso Curso breve de Empreendedorismo e Inovação?         P       Declaro que II e compreendi toda a informação apresentada durante este processo e que me considero o único responsável pela minha inscrição em frequencia. Para os devidos péritos, declaro igualmente que tomo conhecimento que todas as notificações que venham a recair sobre requerimentos por mim apresentados através do inforEstudante são enviadas para o meu endereço de correio eletrónico institucional, ficando as mesmas disponíveis neste sistema.         Confirmer       Cancelar                                                                                                    | 2.º Semestre                                                                                                    | Empreendedorismo e Inovação                                                                                                    |                                                                                                    | 06000851                                                                                                    | 1                                                                         | Α.                                                             | 6                                                        |
| Concluir Inscrição Deseja mesmo concluir a sua inscrição em frequência para o ano letivo no curso Curso breve de Empreendedorismo e Inovação?  ✓ * Declaro que li e compreendi toda a informação apresentada durante este processo e que me considero o único responsável pela minha inscrição em frequência. Para os devidos efeitos, declaro igualmente que tomo conhecimento que todas as notificações das decisões que venham a recair sobre requerimentos por mim apresentados através do inforEstudante são enviadas para o meu endereço de correio eletrónico institucional, ficando as mesmas disponíveis neste sistema.  Confirmar Cancelar                                                                                                    | Concluir Voltar                                                                                                    |                                                                                                    |                                                                                                    |                                                                                                    |                                                                           |                                                                |                                                          |
| Deseja mesmo concluir a sua inscrição em frequência para o ano letivo no curso <b>Curso breve de Empreendedorismo e Inovação</b> ?                                                                                                    | iscrições                                                                                                    |                                                                                                    |                                                                                                    |                                                                                                    |                                                                           |                                                                | Parro 4 do 5                                             |
| Confirmar Cancelar                                                                                                    | scrições<br>Concluir Inscricã                                                                                                    | 0                                                                                                    |                                                                                                    |                                                                                                    |                                                                           |                                                                | Passo <b>4</b> de <b>5</b>                               |
|                                                                                                    | Iscrições<br>Concluir Inscriçã<br>Deseja mesmo concluir<br>☑ * Declaro que li e cu<br>frequência. Para os<br>requerimentos por<br>mesmas disponívei | O<br>a sua inscrição em frequência para o ar<br>ompreendi toda a informação apresenta<br>devidos efeitos, declaro igualmente que<br>mim apresentados através do InforEstu<br>s neste sistema. | no letivo no curso <b>Curso br</b><br>ada durante este processo<br>e tomo conhecimento que<br>idante são enviadas para o | eve de Empreendedorisn<br>e que me considero o únic<br>todas as notificações das d<br>meu endereço de correio o | <b>no e inovaçã</b><br>o responsável<br>lecisões que v<br>eletrónico inst | 9?<br>pela minha ins:<br>enham a recair :<br>itucional, ficand | Passo <b>4</b> de <b>5</b><br>trição em<br>sobre<br>o as |

Uma vez confirmada a inscrição, pode fazer o download do resumo da inscrição

#### Consulte o Plano de Pagamento

| O teu cartão de estudante é a chave nara entrares e circulare                      | rasso 3 u<br>s no campus universitário e na residência. Para que o teu cartão de estudante seia |
|------------------------------------------------------------------------------------|-------------------------------------------------------------------------------------------------|
| emitido tens que anexar uma fotografia tipo passe à tua área                       | pessoal.                                                                                        |
| Inscrição concluída                                                                |                                                                                                 |
| A sua inscrição no curso <b>Curso breve de Empreendedorismo e I</b>                | <b>iovação</b> foi efetuada com sucesso.                                                        |
| Aviso(s):<br>- Se desejar fazer o download do resumo da inscrição, <b>clique a</b> | qui.                                                                                            |

Poderá efetuar o pagamento da taxa de matrícula e das propinas nas Tesourarias dos campos universitários de Ponta Delgada ou de Angra do Heroísmo da Universidade dos Açores.

Pode ainda efetuar o pagamento através de multibanco, gerando os dados de pagamento em "Gerar Dados de Pagamento"

| ltens a P                                                                         | agamento                                                                                           |                                                                                                    |                                                                                                    |                                                                                                    |                                                                                    |                                                                           |                                                                |                                                       |                                                       |                                          |
|-----------------------------------------------------------------------------------|----------------------------------------------------------------------------------------------------|----------------------------------------------------------------------------------------------------|----------------------------------------------------------------------------------------------------|----------------------------------------------------------------------------------------------------|------------------------------------------------------------------------------------|---------------------------------------------------------------------------|----------------------------------------------------------------|-------------------------------------------------------|-------------------------------------------------------|------------------------------------------|
| <ul> <li>Ne<br/>sep</li> <li>O c</li> <li>pag</li> <li>ne:</li> <li>Se</li> </ul> | ste separado<br>parador 'Plan<br>ampo "Desc<br>gamento, cas<br><b>sse campo.</b> I<br>pretender re | or apenas são ap<br>10 Pagamento'.<br>rição" apresenta<br>so não seja o/a p<br>Para mais inform<br>ealizar o pagame | oresentados os va<br>a, para além do n.<br>oróprio Estudante<br>nação clicar no bo<br>ento de múltiplas | alores <b>por pagar</b><br>.º da prestação a<br>e. <b>Portanto, o pa</b><br>otão de "Detalhes<br>prestações de un | para prestaçõe<br>pagar pela fori<br><b>gamento da p</b><br>s".<br>na só vez cliqu | es de planos d<br>mação em que<br><b>ropina cabe a</b><br>e <b>aqui</b> . | e pagamento. Pa<br>e se inscreveu, a<br><b>ao Estudante se</b> | ara mais infor<br>entidade a qu<br><b>mpre que na</b> | mação por fa<br>uem está ass<br><b>ão consta in</b> o | avor aceda<br>ociado o<br><b>dicação</b> |
|                                                                                   |                                                                                                    |                                                                                                    |                                                                                                    |                                                                                                    |                                                                                    |                                                                           |                                                                |                                                       |                                                       |                                          |
| Curso bre                                                                         | eve de Er                                                                                          | npreended                                                                                                    | orismo e Inc                                                                                            | ovação [Matr                                                                                                    | rícula 2022                                                                        | 2/2023]                                                                   |                                                                | Impri                                                 | mir Dados de                                          | Pagamento                                |
| Curso bre<br>Ano<br>Letivo                                                        | eve de En<br><sub>Descrição</sub>                                                                  | npreended                                                                                                    | orismo e Inc                                                                                            | OVAÇÃO [Matı<br>Montante<br>S/Juros                                                                               | rícula 2022<br><sub>Juros</sub>                                                    | 2/2023]<br>Total                                                          | Data Limite                                                    | Impri<br>Vencida<br>3                                 | mir Dados de<br>Faturado                              | Pagamento                                |
| Curso bre<br>Ano<br>Letivo<br>2022/2023                                           | eve de En<br>Descrição<br>Taxa de Ma                                                               | npreended                                                                                                    | orismo e Inc                                                                                            | DVação [Matr<br>Montante<br>S/Juros<br>15.00 €                                                                    | rícula 2022<br><sup>Juros</sup><br>0€                                              | 2/2023]<br>⊤otal<br>15.00 €                                               | Data Limite<br>13-04-2023                                      | Impri<br>Vencida<br>Não                               | mir Dados de<br>Faturado<br>Não                       | Pagamento<br>Pagar                       |
| Curso bre<br>Ano<br>Letivo<br>2022/2023<br>2022/2023                              | eve de En<br>Descrição<br>Taxa de Ma<br>1.ª Prestaçã                                               | npreended<br>atrícula<br>ão                                                                                         | orismo e Inc                                                                                            | DVAÇÃO [Math<br>Montante<br>S/Juros<br>15.00 €<br>300.00 €                                                        | rícula 2022<br>Juros<br>0 €<br>0 €                                                 | 2/2023]<br>Total<br>15.00 €<br>300.00 €                                   | Data Limite<br>13-04-2023<br>18-04-2023                        | Vencida<br>O<br>Não<br>Não                            | mir Dados de<br>Faturado<br>Não<br>Não                | Pagamento<br>Pagar<br>Pagar              |
| Curso bre<br>Ano<br>Letivo<br>2022/2023<br>2022/2023                              | eve de En<br>Descrição<br>Taxa de Ma<br>1.ª Prestaçã                                               | npreendedo<br>atrícula<br>ão                                                                                        | orismo e Inc<br>Total:                                                                                  | ovação [Matri<br>Montante<br>S/Juros<br>15.00 €<br>300.00 €<br>315.00 €                                           | rícula 2022<br>Juros<br>0 €<br>0 €<br>0 €                                          | 2/2023]<br>Total<br>15.00 €<br>300.00 €<br>315.00 €                       | Data Limite<br>13-04-2023<br>18-04-2023                        | Impri<br>Vencida<br>Di<br>Não<br>Não                  | mir Dados de<br>Faturado<br>Não<br>Não                | Pagamente<br>Pagar<br>Pagar              |
| Curso bre<br>Ano<br>Letivo<br>2022/2023<br>2022/2023                              | eve de En<br>Descrição<br>Taxa de Ma<br>1.ª Prestaçã                                               | npreendedd<br>atrícula<br>ão                                                                                        | orismo e Inc<br>Total:                                                                                  | OVAÇÃO [Mati<br>Montante<br>S/Juros<br>15.00 €<br>300.00 €<br>315.00 €                                            | rícula 2022<br>Juros<br>0 €<br>0 €                                                 | 2/2023]<br>Total<br>15.00 €<br>300.00 €<br>315.00 €                       | Data Limite<br>13-04-2023<br>18-04-2023                        | Vencida<br>Transition<br>Não<br>Não                   | mir Dados de<br>Faturado<br>Não<br>Não                | Pagamento<br>Pagar<br>Pagar              |

| Itens a Plano<br>Pagamento Pagamento           | Outros<br>Emolumentos                | Reposições      | Faturação      |                   |                 |          |             |              |         |                        |
|------------------------------------------------|--------------------------------------|-----------------|----------------|-------------------|-----------------|----------|-------------|--------------|---------|------------------------|
| <b>Gerar Dados de P</b><br>Selecione as presta | <b>agamento</b><br>ições para as qua | is pretende rea | ilizar o pagar | mento nu          | ima única opera | ;ão.     |             |              |         |                        |
| Gerar Dados de F                               | agamento                             |                 |                |                   |                 |          |             |              |         |                        |
| Entidade Pagadora:                             | Aluno                                |                 |                |                   |                 |          |             |              |         |                        |
|                                                |                                      |                 |                |                   |                 |          |             |              |         |                        |
| Curso breve de E                               | mpreended                            | orismo e Ir     | novação [      | Matrío            | ula 2022/20:    | 023]     |             |              |         |                        |
| Ano Descrição                                  | )                                    |                 | Mo             | ntante<br>S/Juros | Juros           | Total    | Data Limite | Vencida<br>i | Faturad | lo                     |
| 2022/2023 Taxa de M                            | latrícula                            |                 |                | 15.00 €           | 0€              | 15.00€   | 13-04-2023  | Não          | Não     | $\langle \Box \rangle$ |
| 2022/2023 1.ª Presta                           | ção                                  |                 | 3              | 00.00€            | 0€              | 300.00 € | 18-04-2023  | Não          | Não     |                        |
|                                                |                                      | То              | ital: 3        | 15.00€            | 0€              | 315.00€  |             |              |         |                        |
| Total 0€<br>Selecionado:                       |                                      |                 |                |                   |                 |          |             |              |         |                        |
| Gerar Dados de Pagar                           | nento Voltar                         | 3               |                |                   |                 |          |             |              |         |                        |

Selecione os valores a pagar e clique em "Gerar Dados de Pagamento"

O sistema gera as referências MB para o pagamento da taxa de matrícula e da propina

| Instituição:<br>N.I.F:<br>Nome Aluno:<br>Entidade Pagadora:<br>Total por Pagar: 315.00                         | o€                       | Montante: 315.00€<br>juros: 0€ |                | Número                    | Aluno:    |                      |             |         |
|----------------------------------------------------------------------------------------------------|--------------------------|--------------------------------|----------------|---------------------------|-----------|----------------------|-------------|---------|
| Prestações Agregadas<br>Descrição                                                                              |                          |                                | Μ              | lontante S/Juros          | Juros     | Total                | Data Limite | Vencida |
| 2022/2023 - Taxa de Matrícula<br>CBEI [Matrícula 2022/2023]                                                    |                          |                                |                | 15.00 €                   | 0€        | 15.00 €              | 13-04-2023  | Não     |
| 2022/2023 - 1.ª Prestação<br>CBEI [Matrícula 2022/2023]                                                        |                          |                                | Total:         | 300.00 €<br>315.00 €      | 0€<br>0€  | 300.00 €<br>315.00 € | 18-04-2023  | Não     |
|                                                                                                    |                          |                                |                |                           |           |                      |             |         |
| agamento por Multibanco<br>través de uma caixa multibanco ou at<br>Entidade: {<br>Referência: (<br>Montante: ; | )<br>través de um serviç | o de homebanking, aceda à opçã | io "Pagamento: | s" e introduza os seguint | tes dados |                      |             |         |

O SERVIÇO DE GESTÃO ACADÉMICA DESEJA-LHE UM EXCELENTE FUTURO COM A UNIVERSIDADE DOS AÇORES E ESTÁ AO SEU DISPÔR PARA O AUXILIAR NO SEU PERCURSO!